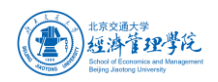

## MBA 学生提交论文查重操作手册

## 1. MBA 首次提交论文检测(2021 年 10 月 11 日—12 日下午 4:00)

使用谷歌浏览器,打开网址

<u>https://pro.formtalk.net/outerContract.do?method=portal&id=6037482ef0eeb82f840b6a11</u> 点击选择"论文提交反馈表",进入登录页。或手机扫描二维码,进入登录页。

|   | 培养       |   |           |        |           |   |             |   |
|---|----------|---|-----------|--------|-----------|---|-------------|---|
|   | ₩ 前沿讲座表  |   | 创新实践学分认定  |        |           |   |             |   |
|   | 答辩       |   |           |        |           |   |             |   |
|   | () 选题登记表 |   | (上) 实践鉴定表 |        | 📝 中期考核登记表 |   | (②) 论文提交反馈表 |   |
|   | ●● 查看    |   |           |        |           |   |             |   |
| I | 已发事项查看   |   |           |        |           |   |             |   |
|   | 前沿讲座查看   | Ø | 创新实践学分认定  | Õ      | 选题登记查看    | Õ | ⊕ 实践鉴定查看    | Ø |
|   | 中期考核登记查看 | Ø | 论文反馈查看    | Ø      |           |   |             |   |
|   |          |   |           |        |           |   |             |   |
|   |          |   |           | $\sim$ | 1. A. K.  |   |             |   |

在登录页输入手机号及手机验证码,进入表单页。

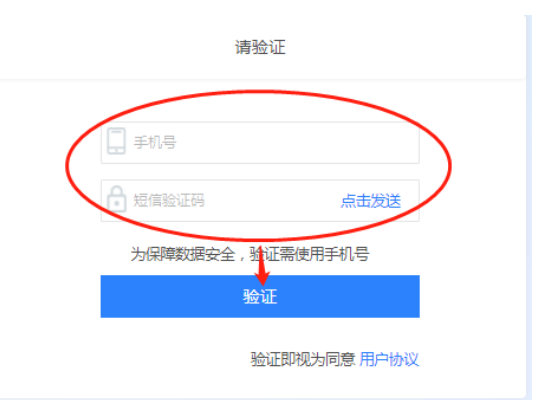

ыe.

填写接收反馈结果的邮箱、论文题目,上传论文附件,然后提交(论文请用学号-姓名命名, 每位同学仅可提交一次,请勿重复提交)。

注意:此提交方法仅适用于首次提交论文,如需二次修改提交(须符合提交条件),见下文。

| 北京交通大学<br>延済管理学院<br>School of Economics and Management<br>Beirg Jacktong University |                   |  |
|-------------------------------------------------------------------------------------|-------------------|--|
|                                                                                     | 论文提交反馈表           |  |
|                                                                                     | 编号                |  |
|                                                                                     | <b>学号</b>         |  |
|                                                                                     | 200<br>姓名         |  |
|                                                                                     | 联系方式              |  |
|                                                                                     | 邮箱                |  |
|                                                                                     | 导师                |  |
|                                                                                     | 王水                |  |
|                                                                                     |                   |  |
|                                                                                     | REX PB1+<br>请上传附件 |  |
|                                                                                     |                   |  |

## 2. 查看反馈结果及二次提交

论文提交后,通过学生在表单中填写的邮箱,可以收到导师审核和学院相似性检测反馈结果的链接。也可直接用浏览器打开链接

https://pro.formtalk.net/w.do?method=externalQueryDataList&f=4A8450B0E9D13

095AC9DCED19932DFAC237CCBE9A79969CC5697058C98477B32

使用手机号登录,即可查看反馈结果和进行二次提交。 注意:必须使用谷歌浏览器

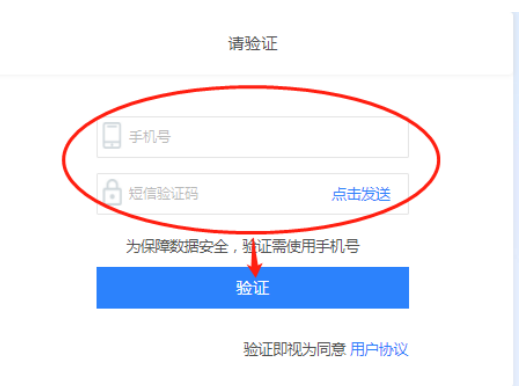

(1) 查看反馈结果(请提前跟导师沟通论文提交事宜,系统提交后提醒导师进入系统点击同意提交)。

(导师登陆经济管理学院协同管理系统--待办事项--点击是否同意提交)

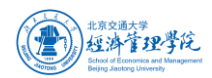

导师反馈结果: 是否同意相似性检测及论文送审

| 论文提交反馈表              |  |
|----------------------|--|
| <b>编号</b>            |  |
| 学号                   |  |
| 19140259             |  |
| 姓名<br>刘建飞            |  |
| 脱系方式                 |  |
| 13810452089          |  |
| bingwang@bjtu.edu.cn |  |
| <b>马师</b><br>王冰      |  |
| 论文题目                 |  |
| 论文附件                 |  |
| 研究生导入機板 xis          |  |
| 是否同意相似性检测及论文送审<br>是  |  |
|                      |  |

学院反馈结果:学位论文相似性检测报告、通知说明、中心审核意见。

收到后请下载相似性检测报告,仔细阅读通知说明。

中心审核意见"通过",即完成提交。(相似性小于等于 15%)

中心审核意见"二次修改"(需进行论文修改,然后按照"二次修改提交"步骤进行论文二次提交。

中心审核意见"本学期不通过",需等下一学期才能再次提交。

| 论文题目           |  |
|----------------|--|
|                |  |
| 论文刚件           |  |
| Is             |  |
| 是否同意相似性检测及论文送审 |  |
| 是              |  |
| 学位论文相似性检测报告    |  |
| xls            |  |
| 通知说明           |  |
| 通知说明           |  |
| 中心审核意见         |  |
| 本学期行通过         |  |
|                |  |
| 打印             |  |

## (2) 二次修改提交

学院审核意见"二次修改"的,在链接中会显示【自定义按钮】,点击【自定义按钮】-【修改 论文附件】进行二次提交,只可提交一次。

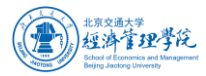

| 邮箱             |          |  |
|----------------|----------|--|
|                |          |  |
| 导师             |          |  |
|                |          |  |
|                |          |  |
| 论文题目           |          |  |
|                |          |  |
| 论文附件           |          |  |
|                |          |  |
| xis            |          |  |
| 是否同意相似性检测及论文送审 |          |  |
| 是              |          |  |
| 学位论文相似性检测报告    |          |  |
| ven            |          |  |
|                |          |  |
| 通知说明           |          |  |
| 说明             |          |  |
|                |          |  |
| 中心审核意见         |          |  |
|                | <b>*</b> |  |
| 修改的            | \$29814  |  |

|                 | 论文提交修改表         |  |
|-----------------|-----------------|--|
|                 | IL ALL A ISIN A |  |
| 编号              |                 |  |
| LW2021_04_00027 |                 |  |
| 学号              |                 |  |
|                 |                 |  |
| 姓名              |                 |  |
| 刘建飞             |                 |  |
| 联系方式            |                 |  |
|                 |                 |  |
| 邮箱              |                 |  |
| -               |                 |  |
| 导师              |                 |  |
|                 |                 |  |
| 论文题目            |                 |  |
|                 |                 |  |
| 论文解性            |                 |  |
| VEL / 1         | A//4            |  |
| 消上行阿            | 914             |  |
|                 |                 |  |
|                 |                 |  |
|                 |                 |  |